# SIMPLIFYING SERVER PROVISIONING WITH CISCO UCS DIRECTOR

# Simplify server provisioning with Cisco<sup>®</sup> UCS<sup>®</sup> Director™

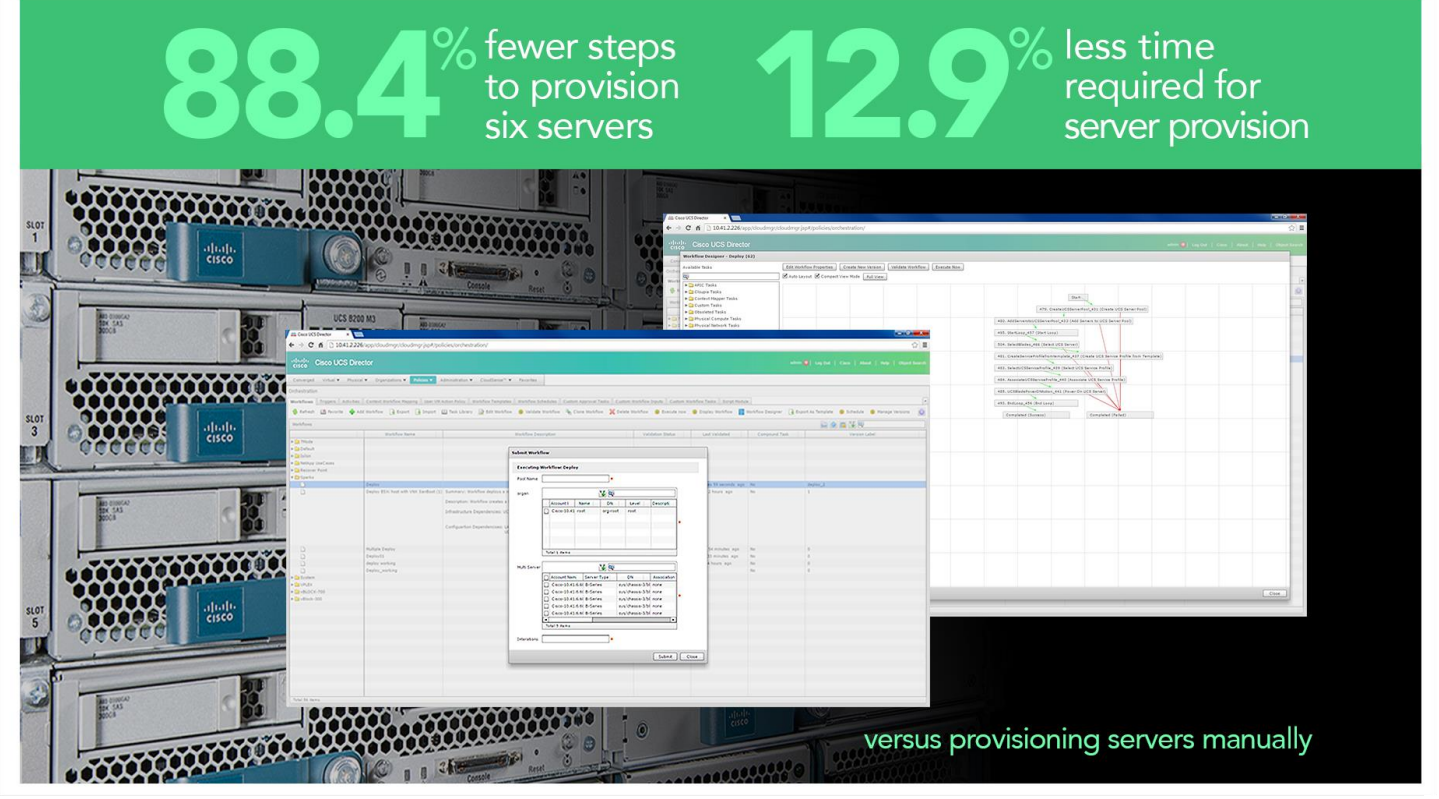

Provisioning servers—getting them ready for operation under your organization's specific guidelines—requires a number of considerations and a significant amount of work that system administrators have traditionally had to do manually.

Designed to operationalize bare-metal and physical server resources into automated workflows, Cisco UCS Director replaces complex, time-consuming manual tasks with server automation, which can increase the efficiency of datacenter staff. Cisco UCS Director's automated deployment model abstracts hardware and software elements into programmable tasks that replace manual troubleshooting and rework associated with human error while freeing up essential data center staff to focus on more strategic business projects.

In the Principled Technologies labs, we looked at how Cisco UCS Director simplified server provisioning. Using a preconfigured workflow, we found that UCS Director provisioned a single server in 66.0 percent fewer steps and in 8.5 percent less time than doing so manually. When we increased the number of servers to six, Cisco UCS Director took 12.9 percent less time, which netted an 88.4 percent reduction in the number of steps required vs. manual provisioning. In environments where multiple servers are being provisioned on a daily basis, Cisco UCS Director can provide significant time savings, and potentially cost reductions when you switch from manual processes.

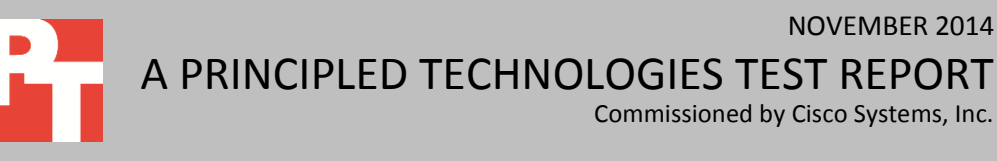

Commissioned by Cisco Systems, Inc.

NOVEMBER 2014

## THE VALUE OF AUTOMATION WITH UCS DIRECTOR

As the pace of business continues to increase, replacing manual tasks with automated provisioning delivers efficiency as well as cost savings to your bottom line. Cisco UCS Director's comprehensive provisioning and management for integrated infrastructure solutions streamlines management of servers with these features:

- Central management from a single-pane
- Policy-based provisioning
- Adaptive provisioning
- Dynamic capacity management
- End-to-end process automation

Provisioning new servers as your business grows or as needs shift can be a timeconsuming task. Cisco UCS Director lets administrators use preconfigured workflows to get servers into production more quickly. This workflow format and template creation also ensures that each server in your environment follows the best practices and guidelines your organization follows regarding configurations and resources. Policybased provisioning means admins can automatically deploy servers with the predetermined template to save time and minimize error.

To learn more about Cisco UCS Director, visit <u>www.cisco.com/go/ucsdirector</u>.

### **IN OUR LABS**

We provisioned Cisco UCS B200 M3 servers our in our labs using both UCS Director and a traditional manual approach. First, we provisioned a single blade. Then, to show the impact of time savings as we added more servers, we provisioned six blades.

In our tests, provisioning consisted of the following:

- 1. Create UCS Service Pool.
- 2. Add UCS Servers to Service Pool.
- 3. Select UCS Servers.
- 4. Create Service Profile from Template.
- 5. Associate Service Profile to Template.
- Power on Server to preconfigured LUN containing VMware ESXi 5.5.
  For more information about our test components, see <u>Appendix A</u>. For system configuration information, see <u>Appendix B</u>, and for detailed steps about how we tested,

see <u>Appendix C</u>.

### **PROVISIONING A SINGLE BLADE**

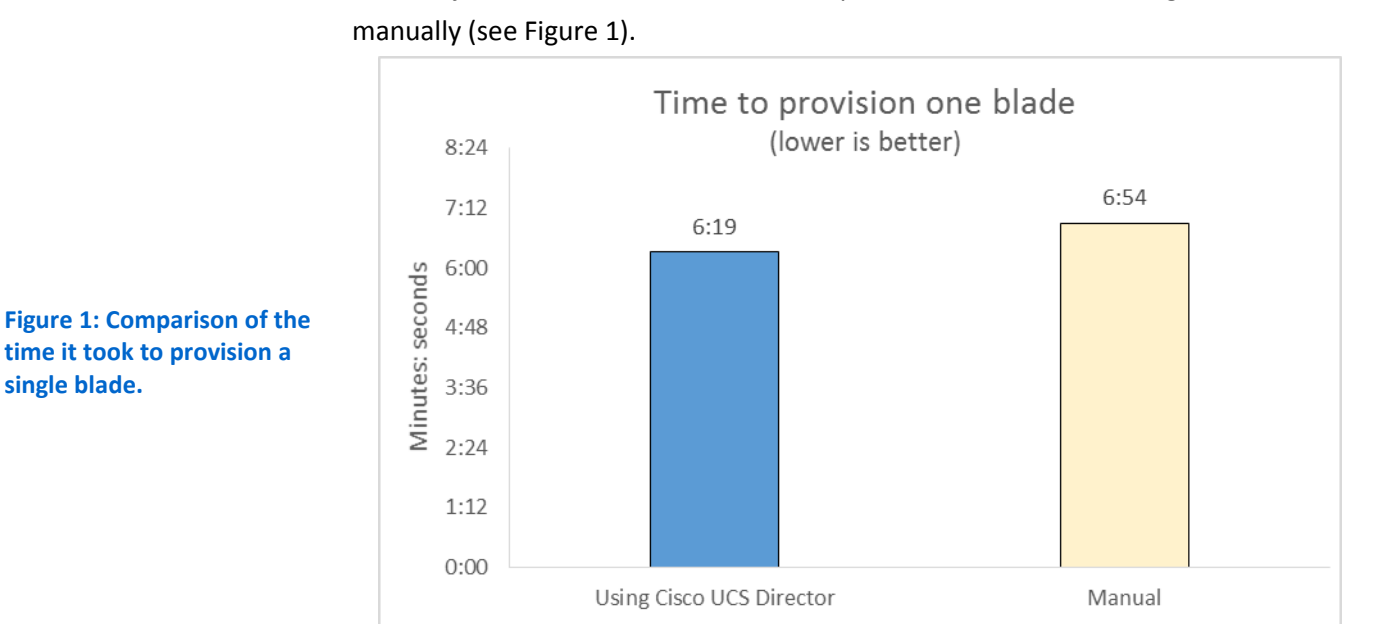

Using Cisco UCS Director, we were able to provision a single Cisco UCS B200 M3 blade in just 6 minutes, 19 seconds—8.5 percent less time than doing the same task

Provisioning a single server with Cisco UCS Director also dramatically reduced the number of steps it took to get the server up and running compared to the manual approach. As Figure 2 shows, Cisco UCS Director provisioned a single UCS B200 M3 blade in just 6 steps, compared to 18 steps for manual provisioning, a 66.7 percent reduction.

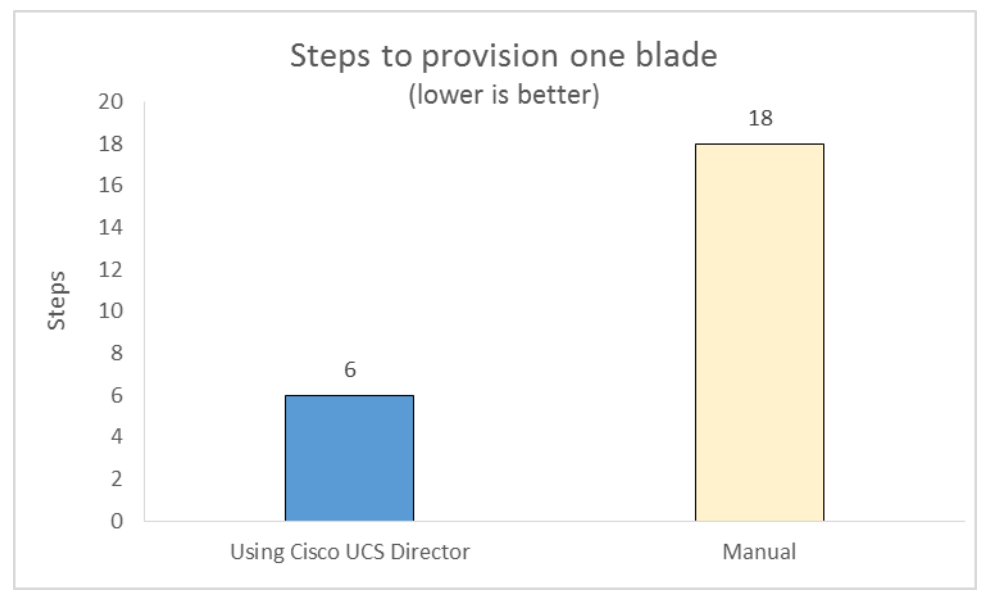

time it took to provision a single blade.

Figure 2: Comparison of the steps it took to provision a single blade.

# **PROVISIONING SIX BLADES**

We saw a similar story when we compared the time and steps it took to provision six Cisco UCS B200 M3 blades. Using Cisco UCS Director to automate the process increased time and step savings even further.

As Figure 3 shows, Cisco UCS Director provisioned six blades in 12.9 percent less time than provisioning them manually.

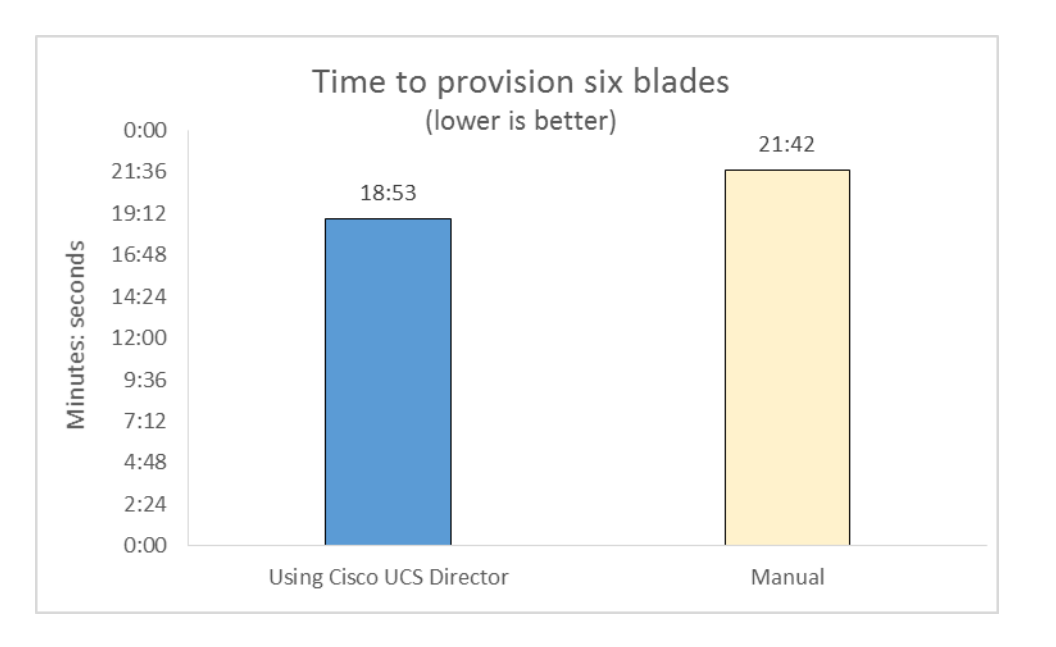

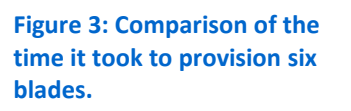

The number of steps it took to provision six blades manually was staggering; it took 52 steps to complete the task. Using Cisco UCS Director reduced the number of steps to provision six blades by 88.4 percent, doing so in only six steps. (See Figure 4.)

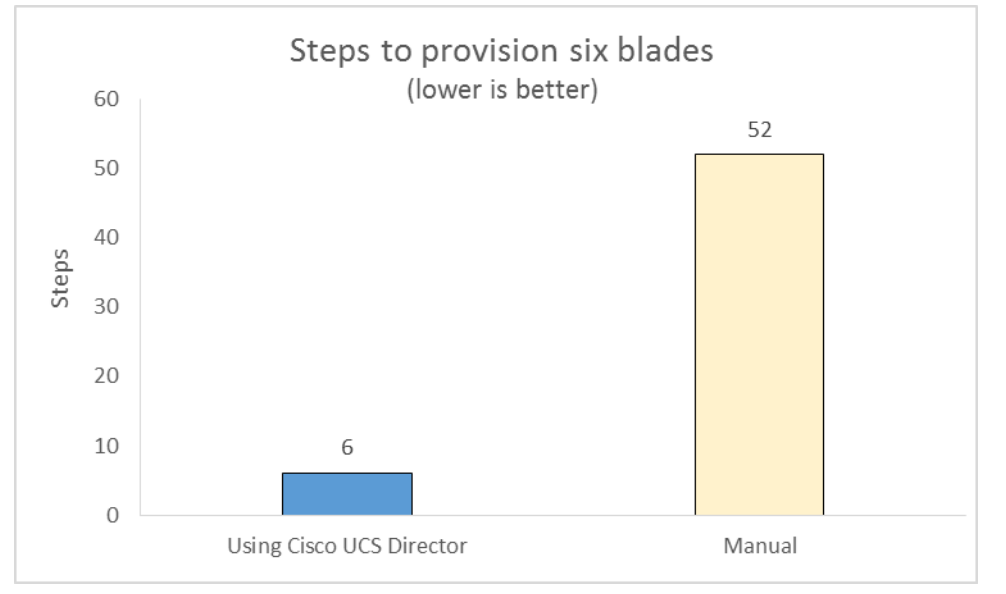

Figure 4: Comparison of the steps it took to provision six blades.

# CONCLUSION

In our tests, Cisco UCS Director provisioned servers in up to 12.9 percent less time than provisioning them manually and reduced steps by as much as 88.4 percent.

So what do our findings mean for your organization? By reducing the amount of time and number of steps it takes to provision servers with the automation of Cisco UCS Director, you can help save your systems administrators time so they can work on more strategic projects or even reduce the number of staff you require. Moving from manual provisioning to automated provisioning with Cisco UCS Director can have a significant impact on your management budget by streamlining routine tasks—and the savings could only be expected to grow along with your server count.

# **APPENDIX A – ABOUT THE COMPONENTS**

#### About the Cisco UCS B200 M3

The Cisco UCS B200 M3 is a half-width blade providing up to two multi-core Intel® Xeon® processors E5-2600 v2 and 24 DIMM slots supporting up to 768 GB of DDR3 RAM. Up to eight B200 M3 servers can reside in a single Cisco UCS 5108 Blade Server Chassis. The B200 M3 can house two hot-pluggable SAS or SATA hard disk drives (HDDs) or solid-state drives.

To learn more about the Cisco UCS B200 M3 blade, visit www.cisco.com/c/en/us/products/servers-unified-computing/ucs-b200-m3-bladeserver/index.html.

#### About the Cisco UCS Invicta C3124SA Appliance

The Cisco UCS Invicta C3124SA storage appliance is an all-Flash solid-state storage solution designed to accelerate disk IO. The Invicta C3124SA is available in varying capacities up to 24 TB and features the Intel Xeon processor E5-2680 v2 and 24 DIMM slots. The Invicta C3124SA is part of the Cisco UCS Invicta Scaling System and runs with the Cisco UCS Invicta operating system, which uses NAND flash memory in order to speed up performance.

To learn more about the Cisco UCS Invicta C3124SA appliance, visit <u>www.cisco.com/c/en/us/products/collateral/servers-unified-computing/ucs-invicta-</u> series-solid-state-system/datasheet-c78-730572.html.

# **APPENDIX B – SYSTEM CONFIGURATION INFORMATION**

Figure 5 provides detailed configuration information for the test systems.

| System                              | Cisco UCS B200 M3 server              |  |
|-------------------------------------|---------------------------------------|--|
| General                             |                                       |  |
| Number of processor packages        | 2                                     |  |
| Number of cores per processor       | 8                                     |  |
| Number of hardware threads per core | 16                                    |  |
| System power management policy      | OS Control                            |  |
| CPUs                                |                                       |  |
| Vendor                              | Intel®                                |  |
| Name                                | Xeon®                                 |  |
| Model number                        | E5-2650 v2                            |  |
| Stepping                            | 4                                     |  |
| Socket type                         | FCLGA2011                             |  |
| Core frequency (GHz)                | 2.60                                  |  |
| Bus frequency                       | 8.0 GT/s                              |  |
| L1 cache                            | 32 KB + 32 KB (per core)              |  |
| L2 cache                            | 256 KB (per core)                     |  |
| L3 cache                            | 20 MB                                 |  |
| Platform                            |                                       |  |
| Vendor and model number             | Cisco UCS B200 M3                     |  |
| Motherboard model number            | 73-13217-07                           |  |
| BIOS name and version               | Cisco<br>B200M3.2.2.1a.0.111220131105 |  |
| BIOS settings                       | Default                               |  |
| Memory module(s)                    |                                       |  |
| Total RAM in system (GB)            | 128                                   |  |
| Vendor and model number             | Hynix HMT31GR7EFR4C-RD                |  |
| Туре                                | PC3-14900                             |  |
| Speed (MHz)                         | 1,866                                 |  |
| Speed running in the system (MHz)   | 1,333                                 |  |
| Size (GB)                           | 8                                     |  |
| Number of RAM module(s)             | 16                                    |  |
| Chip organization                   | Double-sided                          |  |
| Rank                                | Dual                                  |  |
| RAID controller                     |                                       |  |
| Vendor and model                    | LSI MegaRAID SAS                      |  |
| Controller firmware                 | 10.11.1-0135                          |  |
| Operating system                    |                                       |  |
| Name                                | ESXi-5.5.0                            |  |
| Build number                        | 1746018-Custom-Cisco-5.5.1.3          |  |
| Language                            | English                               |  |
| Operating system power profile      | Maximum Performance                   |  |

| System                  | Cisco UCS B200 M3 server |  |
|-------------------------|--------------------------|--|
| I/O adapters            |                          |  |
| Vendor and model number | Cisco UCS VIC 1240       |  |
| Туре                    | mLOM                     |  |

Figure 5: System configuration information for our test servers.

Figure 6 provides detailed configuration information for the test storage.

| System                                 | Cisco UCS Invicta C3124SA Appliance |  |
|----------------------------------------|-------------------------------------|--|
| Storage                                |                                     |  |
| Number of 24-disk processor enclosures | 1                                   |  |
| Power supplies                         |                                     |  |
| Total number                           | 2                                   |  |
| Disk array enclosures                  |                                     |  |
| Number of 24-disk array enclosures     | 1                                   |  |
| Disks                                  |                                     |  |
| Number of 240GB SSDs                   | 24                                  |  |
| Operating system                       |                                     |  |
| Name                                   | Invicta 5.0.1.1a Release 016        |  |

Figure 6: Configuration information for the test storage.

# **APPENDIX C – HOW WE TESTED**

Figure 7 shows how we set up our test bed.

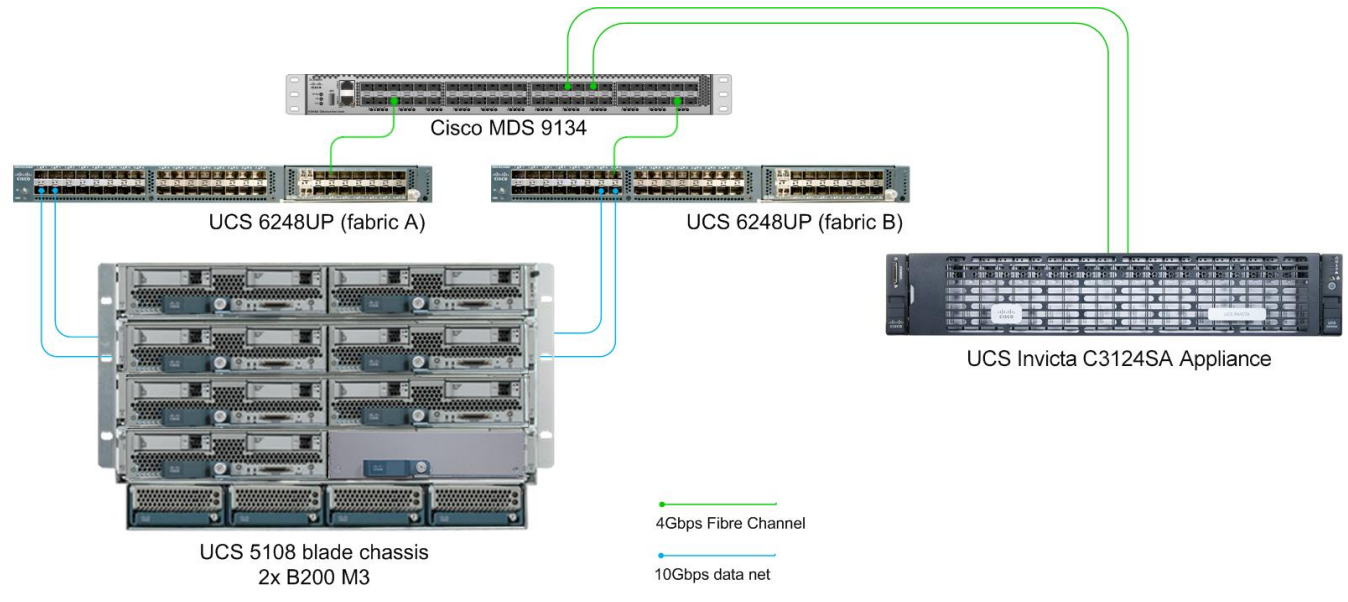

Figure 7: Our test bed diagram.

### Initial automated provisioning of one blade with workflow creation

#### Log into UCS Director (6 Minutes 19 Seconds)

- 1. Select Policies  $\rightarrow$  Orchestration.
- 2. Select and expand folder.
- 3. Select Workflow.
- 4. Right click
- 5. Select Execute Workflow.
  - Enter Pool Name.
  - Select Organization.
  - Select Servers.
  - Select number of Iterations.
- 6. Select Submit.

Preconfigured workflow includes the following tasks:

- 1. Create UCS Service Pool.
- 2. Add UCS Servers to Service Pool.
- 3. Select UCS Servers.
- 4. Create Service Profile from Template.
- 5. Associate Service Profile to Template.
- 6. Power on Server to preconfigured LUN containing VMware ESXi 5.5 U3.

#### Automated provisioning of six blades with workflow creation

#### Log into UCS Director (18 Minutes 53 Seconds)

- 1. Select Policies  $\rightarrow$  Orchestration.
- 2. Select and expand folder.
- 3. Select Workflow.

- 4. Right click.
- 5. Select Execute Workflow.
  - Enter Pool Name.
  - Select Organization.
  - Select Servers.
  - Select number of Iterations (6).
- 6. Select Submit.

#### Manual provisioning of one blade

#### Create Service Profile: (6 Minute 54 Seconds)

- 1. Log into Cisco UCS Manager.
- 2. Select Tab Servers  $\rightarrow$  Service Profiles.
- 3. Right-click and select Create Server Pool.
  - Provide a name.
    - Provide a description.
- 4. Select Next.
  - Select Blades.
- 5. Click OK.
- 6. Select Finish.
- 7. Expand Service Profile Templates.
- 8. Right-click Service Profile Template for cloning.
- 9. Select Create Service Profile from Template.
  - Provide a name.
  - Enter the one (1) for Number of Instances.
- 10. Click OK.
- 11. Select Servers  $\rightarrow$  Service Profiles  $\rightarrow$  Root.
- 12. Select newly created Service Profile.
- 13. Select General  $\rightarrow$  Actions.
  - Select Change Service Profile Association.
- 14. Select Server Assignment pull-down menu.
  - Select appropriate Server pool.
- 15. Select OK  $\rightarrow$  Yes.
- 16. Pause until Service Profile association is complete.
- 17. Select Boot.

#### Manual provisioning of six blades

#### Create Service Profile: (21 Minute 42 Seconds)

- 1. Log into Cisco UCS Manager.
- 2. Select Tab Servers  $\rightarrow$  Servers  $\rightarrow$  Pools  $\rightarrow$  Root.
- 3. Select and right-click Create Server Pool.
  - Provide a name.
  - Provide a description.
- 4. Select Next.
  - Select Blades

- 5. Click OK  $\rightarrow$  Select Finish.
- 6. Expand Service Profile Templates.
- 7. Right click Service Profile Template for cloning.
- 8. Select Create Service Profile from Template.
  - Provide a Naming Prefix.
  - Enter Name Suffix Starting Number (01).
  - Enter Number of Instances (06).
- 9. Click OK.
- 10. Select Servers  $\rightarrow$  Service Profiles  $\rightarrow$  Root.
- 11. Select newly created Service Profile.
- 12. Select General  $\rightarrow$  Actions.
  - Select Change Service Profile Association.
- 13. Select Server Assignment pull-down menu.
  - Select appropriate Server pool.
- 14. Select OK.
- 15. Select Yes.
- 16. Pause until Service Profile association is complete.
- 17. Select Boot.
- 18. Select the next available Service Profile.
- 19. Select General  $\rightarrow$  Actions.
  - Select Change Service Profile Association.
- 20. Select Server Assignment pull-down menu.
  - Select appropriate Server pool.
- 21. Select OK.
- 22. Select Yes.
- 23. Pause until Service Profile association is complete.
- 24. Select Boot.
- 25. Select the next available Service Profile.
- 26. Select General  $\rightarrow$  Actions.
  - Select Change Service Profile Association.
- 27. Select Server Assignment pull-down menu.
  - Select appropriate Server pool.
- 28. Select OK.
- 29. Select Yes.
- 30. Pause until Service Profile association is complete.
- 31. Select Boot.
- 32. Select the next available Service Profile.
- 33. Select General  $\rightarrow$  Actions.
  - Select Change Service Profile Association.
- 34. Select Server Assignment pull-down menu.
  - Select appropriate Server pool.
- 35. Select OK.
- 36. Select Yes.
- 37. Pause until Service Profile association is complete.

- 38. Select Boot.
- 39. Select the next available Service Profile.
- 40. Select General  $\rightarrow$  Actions.
  - Select Change Service Profile Association.
- 41. Select Server Assignment pull-down menu.
  - Select appropriate Server pool.
- 42. Select OK.
- 43. Select Yes.
- 44. Pause until Service Profile association is complete.
- 45. Select Boot.
- 46. Select the next available Service Profile.
- 47. Select General  $\rightarrow$  Actions.
  - Select Change Service Profile Association.
- 48. Select Server Assignment pull-down menu.
  - Select appropriate Server pool.
- 49. Select OK.
- 50. Select Yes.
- 51. Pause until Service Profile association is complete.
- 52. Select Boot.

### **ABOUT PRINCIPLED TECHNOLOGIES**

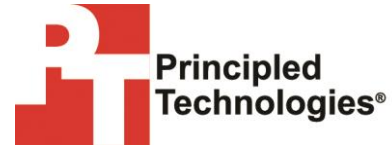

Principled Technologies, Inc. 1007 Slater Road, Suite 300 Durham, NC, 27703 www.principledtechnologies.com We provide industry-leading technology assessment and fact-based marketing services. We bring to every assignment extensive experience with and expertise in all aspects of technology testing and analysis, from researching new technologies, to developing new methodologies, to testing with existing and new tools.

When the assessment is complete, we know how to present the results to a broad range of target audiences. We provide our clients with the materials they need, from market-focused data to use in their own collateral to custom sales aids, such as test reports, performance assessments, and white papers. Every document reflects the results of our trusted independent analysis.

We provide customized services that focus on our clients' individual requirements. Whether the technology involves hardware, software, Web sites, or services, we offer the experience, expertise, and tools to help our clients assess how it will fare against its competition, its performance, its market readiness, and its quality and reliability.

Our founders, Mark L. Van Name and Bill Catchings, have worked together in technology assessment for over 20 years. As journalists, they published over a thousand articles on a wide array of technology subjects. They created and led the Ziff-Davis Benchmark Operation, which developed such industry-standard benchmarks as Ziff Davis Media's Winstone and WebBench. They founded and led eTesting Labs, and after the acquisition of that company by Lionbridge Technologies were the head and CTO of VeriTest.

Principled Technologies is a registered trademark of Principled Technologies, Inc. All other product names are the trademarks of their respective owners.

Disclaimer of Warranties; Limitation of Liability:

PRINCIPLED TECHNOLOGIES, INC. HAS MADE REASONABLE EFFORTS TO ENSURE THE ACCURACY AND VALIDITY OF ITS TESTING, HOWEVER, PRINCIPLED TECHNOLOGIES, INC. SPECIFICALLY DISCLAIMS ANY WARRANTY, EXPRESSED OR IMPLIED, RELATING TO THE TEST RESULTS AND ANALYSIS, THEIR ACCURACY, COMPLETENESS OR QUALITY, INCLUDING ANY IMPLIED WARRANTY OF FITNESS FOR ANY PARTICULAR PURPOSE. ALL PERSONS OR ENTITIES RELYING ON THE RESULTS OF ANY TESTING DO SO AT THEIR OWN RISK, AND AGREE THAT PRINCIPLED TECHNOLOGIES, INC., ITS EMPLOYEES AND ITS SUBCONTRACTORS SHALL HAVE NO LIABILITY WHATSOEVER FROM ANY CLAIM OF LOSS OR DAMAGE ON ACCOUNT OF ANY ALLEGED ERROR OR DEFECT IN ANY TESTING PROCEDURE OR RESULT.

IN NO EVENT SHALL PRINCIPLED TECHNOLOGIES, INC. BE LIABLE FOR INDIRECT, SPECIAL, INCIDENTAL, OR CONSEQUENTIAL DAMAGES IN CONNECTION WITH ITS TESTING, EVEN IF ADVISED OF THE POSSIBILITY OF SUCH DAMAGES. IN NO EVENT SHALL PRINCIPLED TECHNOLOGIES, INC.'S LIABILITY, INCLUDING FOR DIRECT DAMAGES, EXCEED THE AMOUNTS PAID IN CONNECTION WITH PRINCIPLED TECHNOLOGIES, INC.'S TESTING. CUSTOMER'S SOLE AND EXCLUSIVE REMEDIES ARE AS SET FORTH HEREIN.